## ISTRUZIONI PER LA CORRETTA COMPILAZIONE DELLA DOMANDA DI SELEZIONE PUBBLICA CFL COD. 79

Attenzione prima di compilare la domanda leggere attentamente l'AVVISO DI SELEZIONE PUBBLICA CFL cod.79; si ricorda che è possibile accedere alla domanda ESCLUSIVAMENTE tramite SPID dal seguente link:

https://cittametropolitanafirenze.055055.it/avviso-cat-d-ing-amb-dip-terr-cod79

- Cliccare su LOG IN
- Scegliere l'accesso con SPID
- Selezionare il proprio gestore d'identità digitale facendo poi l'accesso con le proprie credenziali SPID
- Acconsentire alla trasmissione dei dati personali e iniziare la compilazione della domanda facendo attenzione a compilare i campi contrassegnati con l'asterisco in quanto OBBLIGATORI.

Nella parte superiore della domanda si prega di leggere attentamente la prima parte di cui si riporta l'estratto qui sotto:

"ATTENZIONE: Si precisa che al termine della compilazione il candidato sarà automaticamente reindirizzato sul sistema dei pagamenti PagoPA per eseguire il pagamento della tassa di partecipazione. Non sarà possibile procedere al pagamento in un secondo momento né si potrà completare l'iscrizione senza aver effettuato prima il pagamento. Al fine della corretta conclusione della procedura si raccomanda, al termine del pagamento su PagoPA, di cliccare sull'apposito bottone rosso "Chiudi" in basso a sinistra (COME DA IMMAGINE SOTTOSTANTE).

|                                                                                                    |           |      |  |       |           |                     |                       |                | 0            | -                 | 5 ×   |
|----------------------------------------------------------------------------------------------------|-----------|------|--|-------|-----------|---------------------|-----------------------|----------------|--------------|-------------------|-------|
| ← → C (a pagopa.055055.k/pagopa/te/eito?id5ession=17970d99-ae78-4337-b320-34a17660dfaa&iesito=ERBOR |           |      |  |       |           |                     |                       |                | (8           | . ☆               | E     |
|                                                                                                    |           |      |  |       |           |                     | inglese               | italiano       | :            | ×                 | ŕ     |
| pagann Sistema di Pagamento on-line della Città Metropolitana di Firenze                            |           |      |  |       |           |                     | Google Translate      |                |              |                   |       |
|                                                                                                    |           |      |  |       |           | (                   |                       |                |              |                   | _     |
|                                                                                                    | IT        | T EN |  |       |           |                     |                       |                |              |                   | - 1   |
| Dati Persona Versante                                                                               |           |      |  |       |           |                     |                       |                |              |                   |       |
| Codice Eiscale                                                                                      |           |      |  |       |           |                     |                       |                |              |                   | - 1   |
| Dati Pagamenti                                                                                      |           |      |  |       |           |                     |                       |                |              |                   | - 1   |
| Causale:                                                                                            |           |      |  |       |           |                     |                       |                |              |                   | - 1   |
|                                                                                                    |           |      |  |       |           |                     |                       |                |              | 6 6               | 5.16  |
|                                                                                                    |           |      |  |       |           |                     |                       |                |              | e                 |       |
|                                                                                                    |           |      |  |       |           |                     |                       |                | Totala       | e F               | 16    |
|                                                                                                    |           |      |  |       |           |                     |                       |                | TULAIE       | . <del>C</del> 0  | . 10  |
|                                                                                                    |           |      |  |       |           |                     |                       |                |              |                   |       |
|                                                                                                    |           |      |  |       |           |                     |                       |                |              |                   |       |
|                                                                                                    |           |      |  |       |           |                     |                       |                |              |                   |       |
|                                                                                                    |           |      |  |       |           |                     |                       |                |              |                   | - 1   |
| chiudi ATTENZIONE                                                                                   |           |      |  |       |           |                     |                       |                | 😑 riprova il | pagam             | ento  |
|                                                                                                    |           |      |  |       |           |                     |                       |                |              |                   | - 1   |
|                                                                                                    |           |      |  |       |           |                     |                       |                |              |                   | - 1   |
| Sistema di Pagamento on-line della Città Metropolitana di Fire                                      | enze      |      |  | TA    | (a)       | UNIONE E            | UROPEA                |                |              |                   |       |
|                                                                                                    |           |      |  | metro | <b>\$</b> | Fondi Strutturali e | di Investimento Europ | iei            |              |                   |       |
|                                                                                                    |           |      |  |       |           |                     |                       |                |              |                   | - 1   |
|                                                                                                    |           |      |  |       |           |                     |                       |                |              |                   | - 1   |
|                                                                                                    |           |      |  |       |           |                     |                       |                |              |                   | - 1   |
|                                                                                                    |           |      |  |       |           |                     |                       |                |              |                   |       |
| 🗄 🔎 Scrivi qui per eseguire la ricerca 🛛 O 🖽 📻 🧔 🧕                                                  | . 🔹 🔹 😰 💰 |      |  |       |           |                     | 🌔 25°C                | Preval. nuvol. | ^ 臣 예        | 09:49<br>23/07/20 | 021 🕤 |

Si precisa che non sarà possibile modificare la domanda di partecipazione inviata, per questo motivo si invitano i candidati a verificare i dati inseriti prima di procedere con l'invio della stessa. <u>Al termine della procedura il candidato riceverà una mail di conferma di iscrizione al concorso nell'arco</u> <u>delle successive **24 ore**".</u> Una volta compilata la domanda si procederà all'invio della stessa e si verrà reindirizzati alla piattaforma di pagamento PagoPA dove sarà possibile autenticarsi nuovamente mediante SPID.

Da qui in poi sarà possibile procedere al pagamento mediante carta di debito o di credito intestata al candidato.

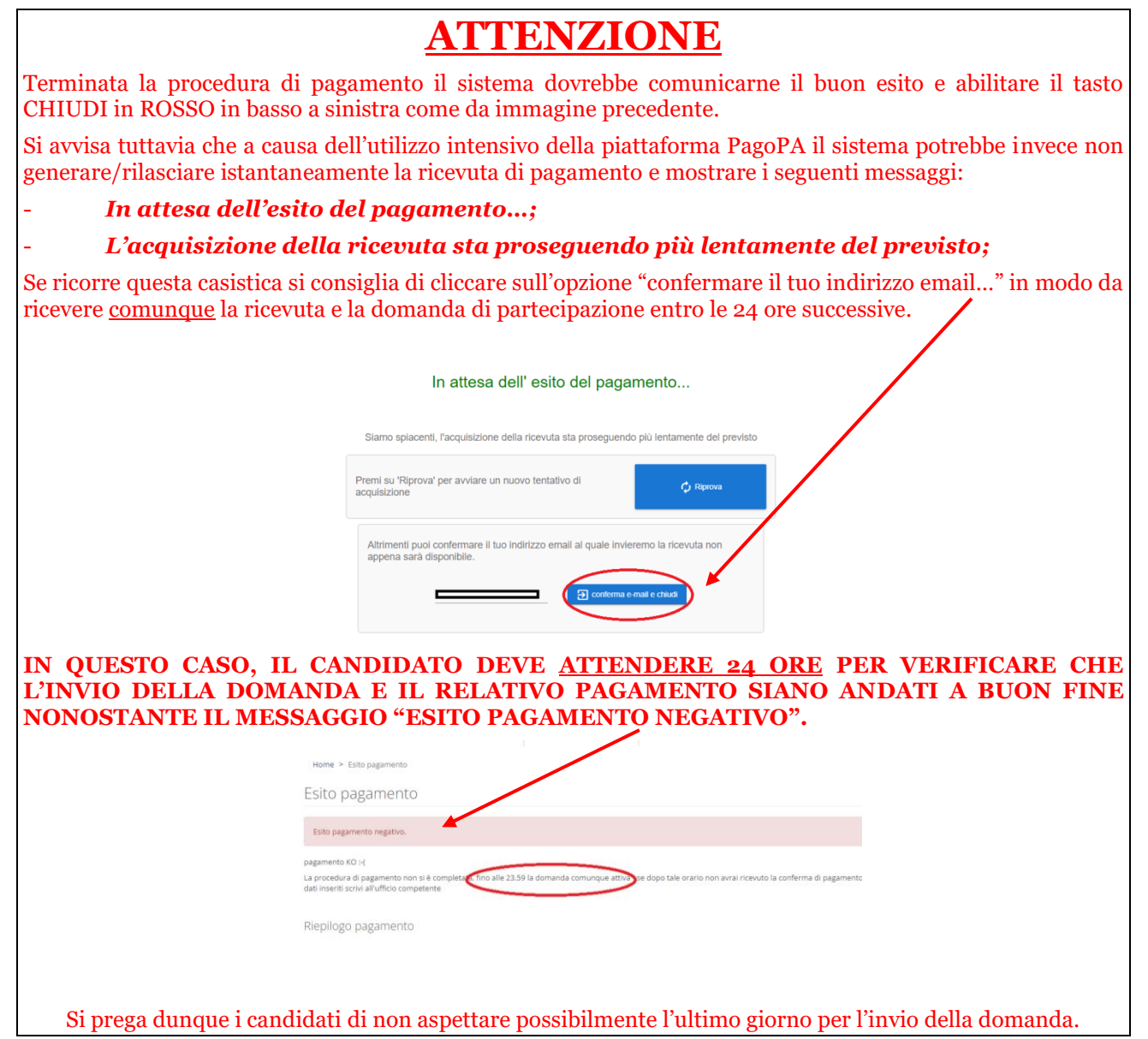

Nella mail automatica, pervenuta entro le successive 24 ore, il candidato riceverà un riepilogo della domanda compilata e il relativo numero CFL79XXXXX nonché dell'identificativo di pagamento denominato IUV rilasciato dalla piattaforma PagoPA. Il numero CFL79XXXXX sarà utilizzato dall'Amministrazione come codice univoco identificativo che il candidato dovrà conservare fino al completamento dell'intera procedura concorsuale.